Федеральное государственное бюджетное образовательное учреждение высшего профессионального образования «Дальневосточный государственный университет путей сообщения»

Кафедра: «Информационные технологии и системы»

И.Э.Лихозвон

# ИНФОРМАТИКА

# для специальности таможенное дело (часть 2)

Методические указания и варианты контрольных работ для студентов специальности «Таможенное дело» ИИФО

> Хабаровск 2015

# Целями учебного курса «Информатика » являются:

- создание основы умения правильно ориентироваться в новой информационной реальности как в мире в целом, так и в России;

- формирование представления о насущной необходимости овладения компьютерной грамотностью, без чего невозможно органичное включение в современную информационную среду и активное содействие ее развитию;

- методологическая подготовка к дальнейшему изучению, освоению и участию в разработке информационных технологий в соответствующей предметной области.

# Задачами учебного курса «Информатика» являются:

- ознакомить будущих специалистов с технологиями сбора, распространения, хранения, редактирования и вывода информации;

- научить использовать основные функции операционных систем;

- получить навыки работы с прикладными и офисными программными продуктами;

- изучить современные методы обработки структурированной информации с использованием алгоритмических языков;

- сформировать профессиональные качества специалиста, необходимые для эффективной работы в современной информационной среде в соответствующей предметной области.

Вопросы для изучения по дисциплине «Информатика» 2 семестр

# POINT POWER

- 1. Презентации. Основные понятия.
- 2. Создание слайдов.
- 3. Показ слайдов.
- 4. Настройка слайдов.

# **MS ACCESS**

- 1. Основные понятия баз данных (БД). Классификация БД.
- 2. Структурные элементы БД.
- 3. Модели данных.
- 4. СУБД ACCESS.
- 5. Объект БД ACCESS.
- 6. Создание новой БД.
- 7. Создание таблиц. Режимы создания таблиц.
- 8. Типы данных БД ACCESS.
- 9. Основные свойства полей.
- 10. Первичный ключ. Создание ключевого поля.
- 11. Связывание таблиц. Типы связей.
- 12. Индексирование полей. Создание индекса.

- 13. Запросы. Режимы создание запросов.
- 14. Типы запросов.
- 15. Создание запросов в режиме Конструктора.
- 16. Формы. Режимы создания форм.
- 17. Типы форм.
- 18. Создание формы в режиме Конструктора. Окно Конструктора.
- 19. Отчеты. Режимы создания отчетов.
- 20. Отчеты, созданные в режиме Мастера отчетов.
- 21. Создание отчетов в режиме Конструктора.
- 22. Макросы. Создание макросов. Способы запуска макросов.

# Вычислительные сети

- 23. Локальные вычислительные сети.
- 24. Виды вычислительных систем.
- 25. Глобальные вычислительные сети.
- 26. Internet.
- 27. Электронная почта.

# Защита информации

- 28. Основные понятия и определения.
- 29. Защита компьютерных сетей.
- 30. Технические и программные средства защиты.

# Варианты контрольной работы определяются по последней цифре номера зачетной книжки. Если номер заканчивается на «0», то номер варианта 10.

# Контрольная работа состоит из 2 заданий.

Задание 1. Электронной процессор Microsoft Excel. Расчеты выполняются в программе Microsoft Excel. Таблица с расчетами, таблица показа формул, диаграммы копируются и размещаются в отчет по контрольной работе после формулировки задания (*MS WORD*)

**Задание 2.** Создание базы данных (MS ACCESS). Созданная база данных сохраняется на флеш (версия не выше 2007).

Распечатать контрольной работы (MS WORD), сшить отчет, зарегистрировать и сдать на проверку (ауд.202). На экзамене иметь флеш-накопитель с выполненными заданиями.

# Требования к оформлению контрольной работы.

Первая страница работы - титульный лист. (Образец титульного листа – Приложение 1). С него начинается нумерация, но номер не ставится, а предполагается.

Перед набором текста необходимо установить следующие параметры страницы:

Размер бумаги – А4(240\*297);

Ориентация – книжная;

Поля: верхнее - 2см; нижнее - 2 см; левое - 2,5 см; правое - 1,0.

Высота шрифта – 14 пт;

Красная строка –0,75 см;

Междустрочные интервал – одинарный.

Установить колонтитул – верхний - ФИО автора работы. На титульном листе колонтитул отсутствует.

Проставить номера страниц – внизу, от центра, титульный лист считается, но номер не ставится).

Обязательная формулировка каждого задания.

# Задание 1. Электронной процессор Microsoft Excel

Задание 1.1. Построить графики функций f(x).

Требования и рекомендации по выполнению работы.

- 1. Изучить теоретические вопросы.
- 2. Рассчитать области допустимых значений (ОДЗ) для каждой функции.
- 3. Построить графики функций f(x).
  - а. Диапазон изменений переменной X и шаг ее изменения подберите самостоятельно.
  - b. Для табуляции значений переменной X использовать относительную и абсолютную адресацию.
- 4. Лист книги Excel должен содержать:
  - а. Написанную в редакторе формул функцию, по которой строится график,
  - b. Таблицу значений функции,
  - с. График функции (название графика, подписи осей),
  - d. Каждый лист таблицы значений функций должен иметь лист показа формул.

Варианты задания приведены в табл. 1.

# Варианты задания

|    | 1. Построить график функции f(X). |    |                             |    |                             |  |
|----|-----------------------------------|----|-----------------------------|----|-----------------------------|--|
| N⁰ | f(x)                              | N⁰ | f(x)                        | N⁰ | f(x)                        |  |
| 1  | $\sqrt[3]{(1+x)(x^2+2x-2)}$       | 5  | $\sqrt[3]{(1-x)(x^2-2x-2)}$ | 9  | $\sqrt[3]{x(x^2+2)^2}$      |  |
| 2  | $\sqrt[3]{(x^2-4x+3)^2}$          | 6  | $\sqrt[3]{x^2(x^2+2)^2}$    | 10 | $\sqrt[3]{(3+x)(2x^2+x-1)}$ |  |
| 3  | $\sqrt[3]{(3+x)x^2}$              | 7  | $\sqrt[3]{(x+2)^2(x-1)}$    |    |                             |  |
| 4  | $\sqrt[3]{(2+x)^2(x^2-4)}$        | 8  | $\sqrt[3]{(x-2)^2(x+1)}$    |    |                             |  |

 $a_{1}$   $(b_{1})$   $(b_{1})$   $(b_{1})$   $(b_{1})$   $(b_{1})$   $(b_{1})$ مل 

# 2. Построить график функции f(x).

| N⁰ | f(x)                          | N⁰ | f(x)                                   | N⁰ | f(x)                                   |
|----|-------------------------------|----|----------------------------------------|----|----------------------------------------|
| 1  | $\frac{4x^2+5}{4x+8}$         | 5  | $\frac{2-x^2}{\sqrt{9x^2-4}}$          | 9  | $\frac{4x^3 + 3x^2 - 2x - 2}{x^2 - 1}$ |
| 2  | $\frac{17-x^2}{4x-5}$         | 6  | $\frac{x^3 + 3x^2 - 2x - 2}{2 - 3x^2}$ | 10 | $\frac{1-x^2}{\sqrt{16x^2-9}}$         |
| 3  | $\frac{x^2-3}{\sqrt{4x^2-3}}$ | 7  | $\frac{3x^2-7}{2x+1}$                  |    |                                        |
| 4  | $\frac{x^3-4x}{3x^2-4}$       | 8  | $\frac{x^2-5}{\sqrt{9x^2-8}}$          |    |                                        |

# 3. Построить график функции f(x).

| 1 | $\begin{cases} \frac{3+\sin x}{1+x^2}, x \le 0\\ 2x^2\cos^2 x, x > 0 \end{cases}$               | 4 | $\begin{cases} \sqrt[3]{1+x^2}, x \le 0\\ \frac{1+x}{1+\cos^2 x}, x > 0 \end{cases}$            | 7 | $\begin{cases} \frac{1+\cos x}{1+x^2}, x \le 0\\ x\cos x, x > 0 \end{cases}$                                |
|---|-------------------------------------------------------------------------------------------------|---|-------------------------------------------------------------------------------------------------|---|----------------------------------------------------------------------------------------------------|
| 2 | $\begin{cases} \frac{3 + \sin^2 2x}{1 + \cos^2 x}, x \le 0\\ 2\sqrt{1 + 2x}, x > 0 \end{cases}$ | 5 | $\begin{cases} \frac{\sqrt{1+ x }}{2+ x }, x \le 0\\ \frac{1+x}{2+\cos^3 x}, x > 0 \end{cases}$ | 8 | $\begin{cases} x + \sqrt{1 + x^2}, x < 0\\ \sin x \cdot e^{-x}, x \in [0;1]\\ 2\cos^2 x, x > 1 \end{cases}$ |

#### Теоретическая часть

#### <u>Пример 1</u>

Построить график функции  $\frac{4x^2 + 5}{4x + 8}$  (рис.1).

#### <u>Решение</u>

При построении графика следует обратить внимание на область определения функции. В данном случае функция не существует при обращении знаменателя в ноль. Решим уравнение:  $4x + 8 \neq 0$ ;  $4x \neq -8$ ;  $x \neq -2$ . Следовательно, при определении значений аргумента следует помнить, что при x = -2 функция не определена. На рис.5.8 видно, что значение аргумента задано в два этапа, не включая (-2) с шагом 0,2.

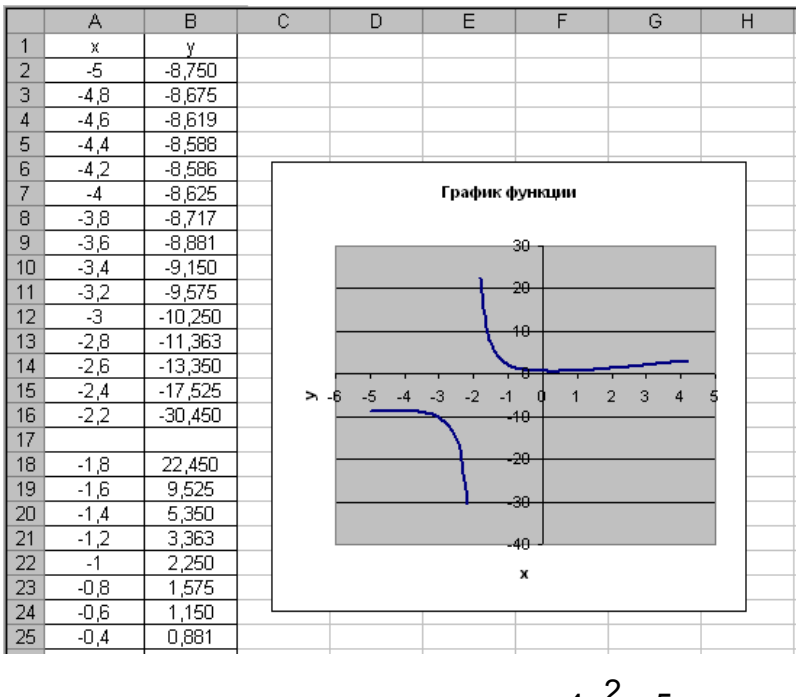

Рис. 1. График функции  $\frac{4x^2+5}{4x+8}$ 

<u>Пример 2</u>

Построить график функции  $\frac{7x^2 - 3}{\sqrt{x^2 - 1}}$  (рис.2).

# <u>Решение</u>

ОДЗ:  $x^2-1\ge 0 \Rightarrow x^2 \ge 1 \Rightarrow x=\pm 1 \Rightarrow x \in (-\infty;-1) \cup (1;+\infty)$ . Определение значения аргумента следует провести в два этапа. Например, от -5 до -1, а затем от 1 до 5,с шагом 0,5.

### Пример 3

Построить график функции  $\begin{cases} 1+x, x < 0 \\ e^x, x \in (0,1) \ (рис.3). \\ x^2, x \ge 1 \end{cases}$ 

# <u>Решение</u>

При построении этого графика следует использовать функцию *ЕСЛИ()*. Например, в ячейке **А7** (рис.3) находится начальное значение аргумента, тогда в ячейку **В7** необходимо ввести формулу: *ЕСЛИ(А7<0;1+А7;ЕСЛИ(А7>=1;А7^2;ЕХР(А7))*).

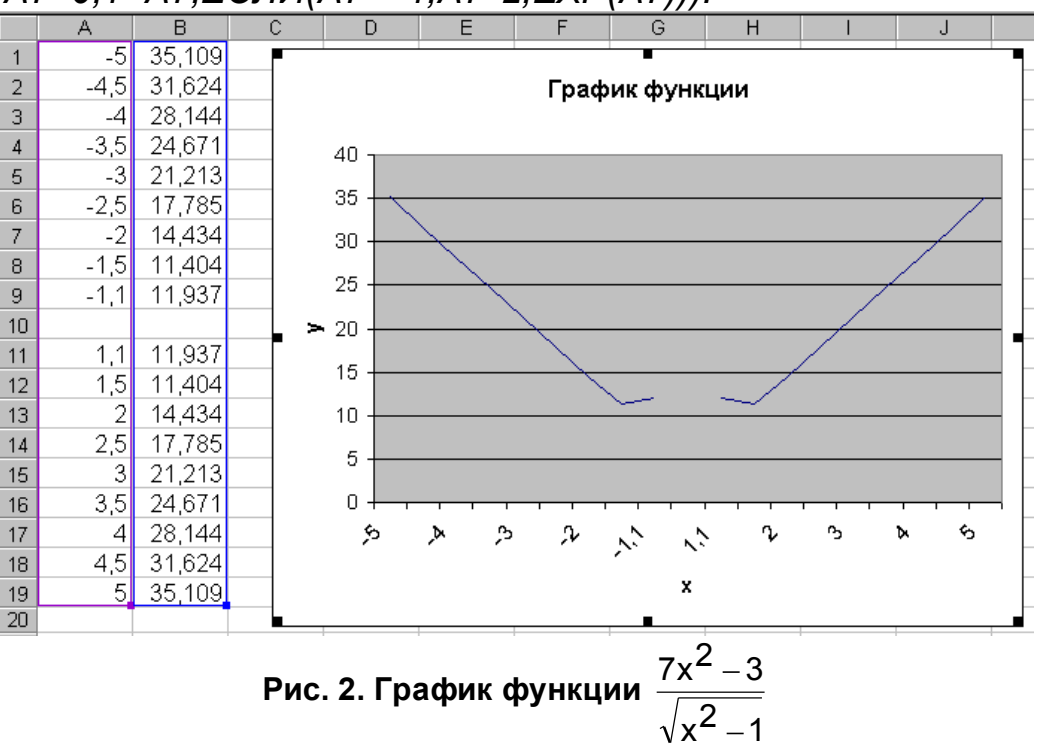

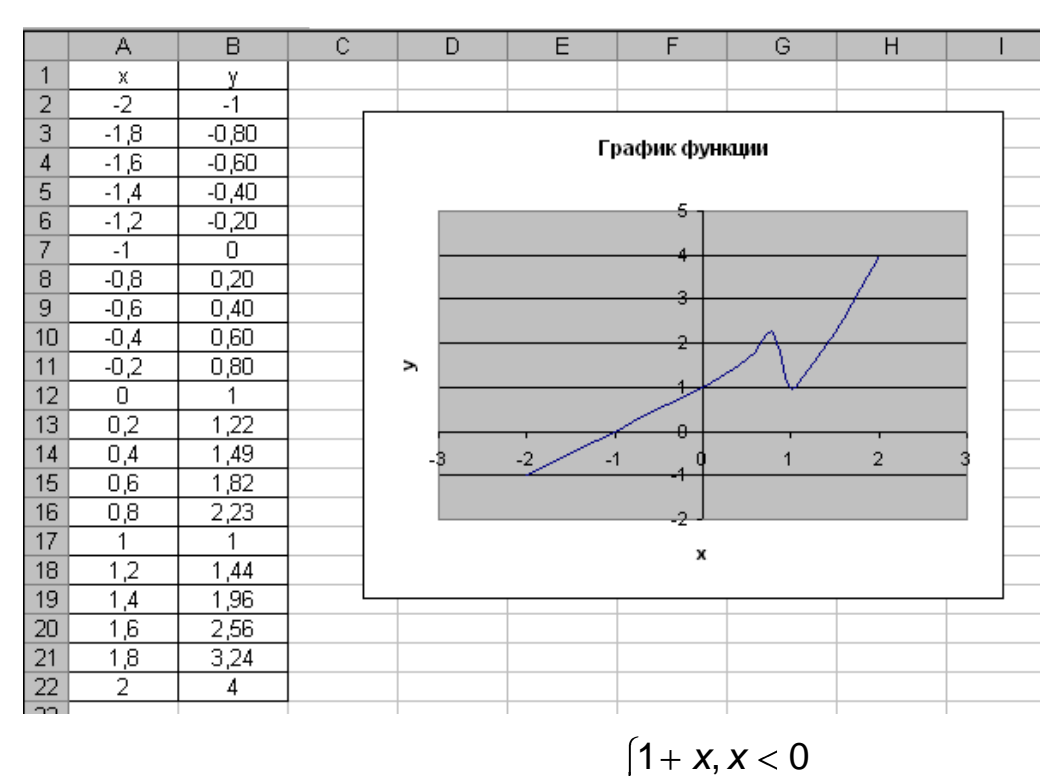

Рис. 3. График функции  $\begin{cases} e^x, x \in (0,1) \\ x^2, x \ge 1 \end{cases}$ 

# Задача1.2. Использование средства MS Excel Подбор параметра

Необходимо распределить премию среди сотрудников. В качестве премии всем сотрудникам начисляется один и тот же определенный процент от начисленной суммы заработной платы. Требуется определить какой процент премии необходимо установить, чтобы уложиться в премиальный фонд:

| Вариант | Премиальный фонд |
|---------|------------------|
| 1       | 45000            |
| 2       | 50000            |
| 3       | 55000            |
| 4       | 45500            |
| 5       | 60000            |
| 6       | 35500            |
| 4       | 35000            |
| 5       | 32000            |
| 6       | 45500            |
| 7       | 65000            |
| 8       | 63000            |
| 9       | 32200            |
| 10      | 37000            |

Подоходный налог составляет 13%. Фамилии сотрудников выбираются самостоятельно.

### Методические указания

# ПРИМЕР ВЫПОЛНЕНИЯ задачи 1.2

|    | Α              | В             | С             | D                 | E              |
|----|----------------|---------------|---------------|-------------------|----------------|
| 2  | Премиалы       | ный фонд      | 30000         |                   |                |
| 3  | Процент        | премии        | 0,1           |                   |                |
| 4  | Подоходн       | ый налог      | 0,13          |                   |                |
| 5  | ФИО            | Начислено     | Премия        | Удержано          | Сумма к выдаче |
| 6  | Алексеева А.И. | 10000         | =B6*\$C\$3    | =(B6+C6)*\$C\$4   | =B6+C6-D6      |
| 7  | Богданов О.К.  | 12000         | =B7*\$C\$3    | =(B7+C7)*\$C\$4   | =B7+C7-D7      |
| 8  | Волков С.С.    | 16000         | =B8*\$C\$3    | =(B8+C8)*\$C\$4   | =B8+C8-D8      |
| 9  | Демин А.К.     | 15000         | =B9*\$C\$3    | =(B9+C9)*\$C\$4   | =B9+C9-D9      |
| 10 | Иванов А.И.    | 20000         | =B10*\$C\$3   | =(B10+C10)*\$C\$4 | =B10+C10-D10   |
| 11 | Яковлева А.Ф.  | 12000         | =B11*\$C\$3   | =(B11+C11)*\$C\$4 | =B11+C11-D11   |
| 12 | Итого          | =CYMM(B6:B11) | =СУММ(С6:С11) | =CYMM(D6:D11)     | =CYMM(E6:E11)  |

Первоначально установим премию равной 10% и выполним необходимые вычисления. Заполним расчетную таблицу. При вычислениях используются следующие формулы:

Премия = Начислено \* Процент премии;

Удержано = (Начислено + Премия) \* Подоходный налог;

Сумма к выдаче = Начислено + Премия – Удержано.

Для решения поставленной задачи используем процедуру Подбор параметра (Данные – Анализ «что-если» - Подбор параметра). В качестве целевой следует указать ячейку С12, содержащую формулу расчета суммарной премии всех сотрудников. В этой ячейке потребуем установить целевое значение 30000. В качестве изменяемой укажем ячейку С3, содержащую процент премии.

|    | C3 🗸           | <i>f</i> ∗ =СУММ(С6:С | :11)              |         |                          |               |
|----|----------------|-----------------------|-------------------|---------|--------------------------|---------------|
|    | A              | В                     | С                 |         | D                        | E             |
| 2  | Премиалы       | ный фонд              | 30000             |         |                          |               |
| 3  | Процент        | премии                | 0,1               | Полб    |                          | ? x           |
| 4  | Подоходн       | ый налог              | 0,13              | подо    | орпараметра              |               |
| 5  | ФИО            | Начислено             | Премия            | Устан   | новить в <u>я</u> чейке: | C12 💽         |
| 6  | Алексеева А.И. | 10000                 | =B6*\$C\$3        | Значе   | ение:                    | 30000         |
| 7  | Богданов О.К.  | 12000                 | =B7*\$C\$3        | Измен   | ноо зналение опейки.     |               |
| 8  | Волков С.С.    | 16000                 | =B8*\$C\$3        | - Moner | ия эпочение яченки.      | \$C\$3        |
| 9  | Демин А.К.     | 15000                 | =B9*\$C\$3        |         | 01/                      |               |
| 10 | Иванов А.И.    | 20000                 | =B10*\$C\$3       |         | UK                       |               |
| 11 | Яковлева А.Ф.  | 12000                 | =B11*\$C\$3       | _       | =(811+011)*\$0\$4        | 1=BTI+CTI-DTI |
| 12 | Итого          | =CYMM(B6:B11)         | <u>=СУММ(С6:С</u> | 11)     | =СУММ(D6:D11)            | =CYMM(E6:E11) |

Результат решения задачи показан на рисунке.

| 2  | Премиа  | альный фонд | 30 000,00p  |            |              |
|----|---------|-------------|-------------|------------|--------------|
| 3  | Проце   | ент премии  | 35,29%      |            |              |
| 4  | Подох   | одный налог | 13,00%      |            |              |
| 5  | ФИО     | Начислено   | Премия      | Удержано   | выдаче       |
| 6  | ева     | 10 000,00p. | 3 529,41p.  | 1 758,82p. | 11 770,59p.  |
| 7  | Богдан  | 12 000,00p. | 4 235,29p.  | 2 110,59p. | 14 124,71p.  |
| 8  | Волков  | 16 000,00p. | 5 647,06p.  | 2 814,12p. | 18 832,94p.  |
| 9  | Демин   | 15 000,00p. | 5 294,12p.  | 2 638,24p. | 17 655,88p.  |
| 10 | Иванов  | 20 000,00p. | 7 058,82p.  | 3 517,65p. | 23 541,18p.  |
| 11 | ва А.Ф. | 12 000,00p. | 4 235,29p.  | 2 110,59p. | 14 124,71p.  |
| 12 | Итого   | 85 000,00p. | 30 000,00p. | M 950,00p. | 100 050,00p. |

# Задание 2. Используя программу MS ACCESS создать базу данных по варианту.

#### Вариант №1: БД Ресторана

*Таблицы*: 1) Официанты (Код официанта, ФИО, Возраст, Пол, Адрес, Телефон, Паспортные данные, Стаж работы)[10 записей].

2) Заказ (Код заказчика, Дата, Время, ФИО заказчика, Телефон, Код блюда, Количество, Отметка о выполнении - *логический*, Код официанта)[10 записей].

3) Меню (Код блюда, Наименование блюда, Стоимость, Объем, Время приготовления)[10 записей].

Фильтры: 1) Сортировка по ФИО заказчика (На основе таблицы Заказ).

2) Фильтры отображения блюд одного заказчика (На основе таблицы Заказ).

*Запросы*: 1) Молодые сотрудники (Связывает таблицы Официанты и Заказ: выбрать заказы, принятые официантами со стажем работы менее 5 лет).

**Формы:** 1) Заказ (Связывает таблицы Официанты, Заказ, Меню: выбрать необходимые поля для оформления заказа).

*Отчеты:* создать два отчета на основе таблицы и запроса (поля выбрать самостоятельно).

#### Вариант №2: БД Банка

*Таблицы:* 1) Вкладчики (Код вкладчика, ФИО вкладчика, Адрес, Телефон, Паспортные данные, Дата вклада, Дата возврата, Код вклада, Сумма вклада, Отметка о возврате вклада - *логический*, ФИО сотрудника)[10 записей].

2) Вклады (Код вклада, Наименование вклада, Минимальный срок вклада, Минимальная сумма вклада, Код валюты, Процентная ставка, Дополнительные условия)[10 записей].

3) Валюта (Код валюты, Наименование, Обменный курс)[10 записи].

**Фильтры**: 1) Сортировка по наименованию валюты (На основе таблицы Валюта).

2) Фильтры для отображения вкладчиков отдельного вклада (На основе таблицы Вкладчики по Коду вклада).

*Запросы:* 1) Вклады (Связывает таблицы Вклады и Валюта: выбрать вклады с Минимальной суммой вклада менее 5000).

**Формы:** 1) Вкладчики (Связывает таблицы Вкладчики, Вклады, Валюта: выбрать необходимые поля для оформления вклада).

*Отчеты:* создать два отчета на основе таблицы и запроса (поля выбрать самостоятельно).

#### Вариант №3: БД Больницы.

*Таблицы:* 1) Пациенты (Код пациента, ФИО пациента, Возраст, Пол, Адрес, Телефон, Дата обращения, Код болезни, ФИО сотрудника, Результат лечения - *логический*)[10 записей].

2) Болезни (Код болезни, Наименование, Симптомы, Продолжительность, Последствия, Код лекарства, Количество упаковок)[10 записей].

3) Лекарства (Код лекарства, Наименование, Показания, Противопоказания, Упаковка, Стоимость)[10 записей].

Фильтры: 1) Сортировка по наименованию лекарства (На основе таблицы Лекарства).

2) Фильтры для отображения пациентов с одинаковыми болезнями (На основе таблицы Пациенты).

*Запросы:* 1) Пациенты (Связывает таблицы Болезни и Пациенты: выбрать пациентов с продолжительностью заболевания более 6 месяцев).

**Формы:** 1) Пациенты (Связывает таблицы Пациенты, Болезни: выбрать необходимые поля для регистрации пациента).

*Отчеты:* создать два отчета на основе таблицы и запроса (поля выбрать самостоятельно).

#### Вариант №4: БД Гостиницы.

*Таблицы:* 1) Клиенты (Код клиента, ФИО, Паспортные данные, Дата заселения, Дата выезда, Код номера, Код услуги, ФИО сотрудника) [10 записей]

2) Номера (Код номера, Наименование, Вместимость, Описание, Стоимость, Занятость - логический)[10 записей].

3) Услуги (Код услуги, Наименование, Описание, Стоимость)[10 записей].

Фильтры: 1) Сортировка по ФИО сотрудника (На основе таблицы Клиенты).

2) Фильтры для отображения номеров одной вместимости (На основе таблицы Номера).

*Запросы:* 1) Номера (Связывает таблицы Клиенты и Номера: выбрать данные о клиентах проживающих в трехместных и более номерах).

**Формы:** 1) Клиенты (Связывает таблицы Клиенты, Номера, Услуги: выбрать необходимые поля для регистрации клиента).

2) Создать форму Заставка, содержащую заголовок, картинку, кнопки выхода и открытия формы Клиенты (связать кнопки с соответствующими макросами).

*Отчеты:* создать два отчета на основе таблицы и запроса (поля выбрать самостоятельно).

#### Вариант №5: БД Аэропорта.

*Таблицы:* 1) Рейсы (Код рейса, Дата, Время вылета, Откуда, Куда, Код самолёта, Время полёта)[10 записей].

2) Самолёты (Код самолёта, Марка, Вместимость, Грузоподъемность, Код типа, Технические характеристики, Дата выпуска, Налётано часов, Необходимость ремонта - *логический*)[10 записей].

3) Типы самолётов (Код типа, Наименование, Назначение, Ограничения)[10 записей].

Фильтры: 1) Сортировка по дате выпуска самолета (На основе таблицы Самолеты).

2) Фильтры для отображения самолётов одной вместимости (На основе таблицы Самолёты).

Запросы: 1) Самолёты (Связывает таблицы Самолёты, Типы самолётов: выбрать самолеты с Налетом часов более 1000).

**Формы:** 1) Рейсы (Связывает таблицы Рейсы, Самолеты, Типы самолетов: выбрать необходимые поля для описания рейса).

*Отчеты:* создать два отчета на основе таблицы и запроса (поля выбрать самостоятельно).

Вариант №6: БД Видео проката.

*Таблицы:* 1) Клиенты (Код клиента, ФИО, Адрес, Телефон, Паспортные данные, Дата взятия, Дата возврата, Отметка о возврате - *логический*, Код диска, ФИО сотрудника)[10 записей].

2) Диски (Код диска, Наименование фильма, Год создание, Производитель, Страна, Главный актёр, Код жанра, Цена)[10 записей].

3) Жанры (Код жанра, Наименование жанра, Описание)[10 записей].

Фильтры: 1) Сортировка по наименованию жанра (На основе таблицы Жанры).

2) Фильтры для отображения дисков одного жанра (На основе таблицы Диски по Коду жанра).

*Запросы:* 1) Диски (Связывает таблицы Диски и Жанры: выбрать диски созданные до 90 года).

**Формы:** 1) Клиенты (Связывает таблицы Клиенты, Диски, Жанры: выбрать необходимые поля для оформления клиента).

*Отчеты:* создать два отчета на основе таблицы и запроса (поля выбрать самостоятельно).

#### Вариант №7: БД Библиотеки.

*Таблицы:* 1) Читатели (Код читателя, ФИО, Дата рождения, Пол, Адрес, Телефон, Паспортные данные) [10 записей].

2) Выданные книги (Код книги, Код читателя, Дата выдачи, Дата возврата, Отметка о возврате - логический, ФИО сотрудника) [10 записей].

3) Книги (Код книги, Наименование, Автор, Издательство, Год издания, Жанр) [10 записей].

Фильтры: 1) Сортировка по ФИО читателя (На основе таблицы Читатели).

2) Фильтры для отображения не сданных книг (На основе таблицы Выданные книги).

*Запросы:* 1) Старые книги на руках (Связывает таблицы Выданные книги, Книги: выбрать среди выданных книг изданные до 80 года).

**Формы:** 1) Читатели (Связывает таблицы Читатели, Книги, Выданные книги: выбрать необходимые поля для регистрации читателя).

*Отчеты:* создать два отчета на основе таблицы и запроса (поля выбрать самостоятельно).

#### Вариант №8: БД Радиостанции.

*Таблицы:* 1) Записи (Код записи, Наименование, Код исполнителя, Альбом, Год, Код жанра, Дата записи, Длительность, Рейтинг)[10 записей].

2) Исполнители (Код исполнителя, Название группы, Количество альбомов, Год первого альбома, Существование группы - логический)[10 записей].

3) Жанры (Код жанра, Наименование, Описание)[10 записей].

**Фильтры**: 1) Сортировка по убыванию количества альбомов (На основе таблицы Исполнители).

2) Фильтры для отображения записей отдельных исполнителей (На основе таблицы Записи по Коду исполнителя).

*Запросы*: 1) Музыкальный архив (Связывает таблицы Записи, Исполнители и Жанры: выбрать записи созданные до 60 года).

**Формы:** 1) Записи (Связывает таблицы Записи, Исполнители и Жанры: выбрать необходимые поля для описания конкретной записи).

*Отчеты:* создать два отчета на основе таблицы и запроса (поля выбрать самостоятельно).

#### Вариант №9: БД Таксопарка.

*Таблицы:* 1) Автомобили (Код автомобиля, Марка, Регистрационный номер, Номер кузова, Номер двигателя, Год выпуска, Пробег, Шофёр, Дата последнего ТО, Необходимость ремонта - *логический*)[10 записей].

2) Вызовы (Дата, Время, Телефон, Откуда, Куда, Стоимость вызова, Код услуги, Код автомобиля)[10 записей].

3) Дополнительные услуги (Код услуги, Наименование, Описание услуги, Стоимость услуги)[10 записей].

**Фильтры**: 1) Сортировка по году выпуска автомобиля (На основе таблицы Автомобили).

2) Фильтры для отображения автомобилей одного года выпуска (На основе таблицы Автомобили).

*Запросы:* 1) Новые автомобили (Связывает таблицы Вызовы, Автомобили: выбрать автомобили с пробегом менее 5000 км).

**Формы:** 1) Услуги (Связывает таблицы Автомобили, Вызовы и Дополнительные услуги: выбрать необходимые поля для оформления услуг предоставляемых автомобилем).

*Отчеты:* создать два отчета на основе таблицы и запроса (поля выбрать самостоятельно).

#### <u>Вариант №10: БД Туристического агентства.</u>

*Таблицы:* 1) Клиенты (Код клиента, ФИО, Дата рождения, Пол, Адрес, Телефон, Паспортные данные)[10 записей].

2) Путёвки (Дата начала, Дата окончания, Продолжительность, Страна, Код отеля, Код клиента, ФИО сотрудника, Отметка о бронировании - логический, Стоимость, Отметка об оплате - логический)[10 записей].

3) Отели (Код отеля, Наименование, Город, Адрес, Телефон, Количество звёзд, Контактное лицо)[10 записей].

*Фильтры*: 1) Сортировка по убыванию количества звезд (На основе таблицы Отели).

2) Фильтры для отображения путёвок в отдельные страны (На основе таблицы Путёвки). *Запросы:* 1) VIP отели (Связывает таблицы Путёвки, Отели: выбрать отели более 5 звезд).

**Формы:** 1) Клиенты (Связывает таблицы Клиенты, Путевки и Отели: выбрать необходимые поля для оформления путевки клиентом).

*Отчеты:* создать два отчета на основе таблицы и запроса (поля выбрать самостоятельно).

#### Методические указания (версия MS ACCESS 2003)

#### Задание 1. Создание таблиц БД

1.Запустите *MS Access*. Используя команду **Файл** — **Создать** – **Новая база данных**, создайте на своем носителе новую БД с именем **Туризм**.

#### Создание таблицы с помощью Конструктора

2.Создайте таблицу *Сотрудники* в режиме *Конструктора*. Наименования и типы полей представлены в приведенной таблице. Используйте *Описание* для большей наглядности.

| 2              |            |
|----------------|------------|
| Имя поля       | Тип данных |
| Код сотрудника | Числовой   |
| ФИО            | Текст      |
| Должность      | Текст      |
| Дата найма     | Дата/Время |

| Дата рождения    | Дата/Время |
|------------------|------------|
| Домашний телефон | Текст      |
| Адрес            | Текст      |
| Оклад            | Числовой   |

3.Для поля *Домашний телефон* задайте *Маску ввода* на вкладке *Общие*, набрав в поле: (999) 999-99-99.

4.Для поля *Оклад* задайте условие, что он больше 5000 р., но не больше 10000. Для этого в поле *Условие на значение* установите (>5000) AND (< 10000). В поле *Сообщение об ошибке* прописать: *«Введите другое значение»*.

5.Установите для Даты рождения и Даты найма Маску ввода с помощью кнопки Построить: сохраните таблицу, выберите Краткий формат даты и нажмите кнопку Готово.

6.Создайте первичный ключ для поля *Код сотрудника:* для этого вызвать контекстное меню для поля *Код сотрудника*, нажав слева от *Имени поля* и выбрать пункт *Ключевое поле*.

#### Ввод, сохранение и изменение записей в таблице

1.Перейдите в режим просмотра таблицы командой **Вид — Режим** *таблицы*, сохранив ее структуру.

2.Введите около 10 разнообразных записей по своему усмотрению. Осуществите ввод заведомо некорректных данных для проверки работоспособности условия на значение.

3.Переместите поле *Домашний телефон* в конец таблицы, выделив его с помощью указателя мыши (в виде черной стрелки) в заголовке.

4.Добавьте еще запись путем копирования и изменения одной из уже введенных.

5. Поменяйте тип шрифта и его начертание (**Формат — Шрифт**).

6. Попробуйте удалить запись Правка — Удалить запись.

7. Закройте окно таблицы Сотрудники, сохранив изменения.

### Использование Мастера таблиц

1.Создайте с помощью *Мастера таблиц* новую таблицу *Клиенты*. Просмотрите список предлагаемых вам таблиц для делового и личного применения. Включите поля. При отсутствии необходимого поля, выбрать наиболее похожее по смыслу.

| Название поля     | Тип данных |
|-------------------|------------|
| Код клиента       | Числовой   |
| Название компании | Текст      |
| Контактное лицо   | Текст      |
| Признак группы    | Логический |
| Телефон           | Текст      |
| адрес             | Текст      |

2. Проверьте созданную структуру таблицы в режиме Конструктора

при необходимости измените Название поля и Тип.

3.В качестве первичного ключа задайте Код Клиента.

4.Перейдите в *Режим таблицы* и заполните ее произвольными данными на 10 клиентов, не повторяя кодов.

#### Использование режима Создать путем ввода данных в таблицу

5. Создайте в режиме *Создание таблицы путем ввода данных* таблицу *Страны* с полями. Для этого переименовать *Поле1, Поле2, Поле3* в соответствии с Названиями полей таблицы. Заполните поля таблицы 10 записями.

| Название поля | Тип данных |
|---------------|------------|
| Код тура      | Числовой   |
| Страна        | Текст      |
| Город         | Текст      |

6. Перейдите в режим Конструктора, задайте ключевое поле Код Тура.

7. Сохраните базу данных.

# Задание 2. Связи между таблицами

#### <u>Использование Мастера подстановок</u>

1. Создайте в режиме *Конструктора* таблицу *Договоры*, которая должна иметь следующие поля:

| Название поля       | Тип данных |
|---------------------|------------|
| Номер договора      | Числовой   |
| Код клиента         | Числовой   |
| Код тура            | Числовой   |
| Дата начала тура    | Дата/Время |
| Дата окончания тура | Дата/Время |
| Число туристов      | Числовой   |
| Цена тура           | Денежный   |
| Дата платежа        | Дата/Время |
| Код сотрудника      | Числовой   |

Поля *Код сотрудника, Код клиента, Код тура* являются полями подстановки. Для их задания используется *Мастер подстановок*.

Для подстановки *Кода сотрудника* нужно в режиме *Конструктора*:

> в Типе данных поля *Код сотрудника* раскрыть список типов и выбрать *Мастер подстановок*;

> указать, что столбец подстановки получает свои значения из таблицы Сотрудники;

> выбрать поля *Код сотрудника* и *Фамилия*;

> установить мышью подходящую ширину столбца, проверить наличие галочки *Скрыть ключевой столбец*;

> согласиться с предлагаемой подписью столбца подстановок **Фамилия** или переименовать;

> сохраните таблицу с именем Договоры.

Аналогично для подстановки *Кода клиента* и *Кода тура* вызывается *Мастер подстановок*. При этом для *Кода клиента* выбираем поля *Код*  клиента и Название компании из таблицы Клиенты, а для Кода тура — поля Код тура и Страна из таблицы Страны.

3.Перейдите в *Режим таблицы* и внесите несколько записей (около 10) в таблицу *Договоры*, используя поля подстановки.

4. Проанализируйте уже установленные при работе с *Мастером подстановки* связи в окне *Схема данных* (*Сервис — Схема данных*).

5. Сохраните БД.

# Задание 3. Простейшие операции поиска и фильтрации данных

1. Откройте таблицу *Сотрудники*.

Поиск данных

2. С помощью *Правка — Найти* или инструмента *Найти* осуществите следующие операции поиска:

> найдите все записи о служащих в должности «Менеджер»;

> определите домашний телефон, который начинается на цифру 5;

<u>Замена данных</u>

3. Используя команду *Правка — Заменить*, замените все должности «Менеджер» на «Менеджер по продажам».

Сортировка данных в таблицах

4. Отсортируйте фамилии сотрудников по алфавиту. Для этого установите курсор на поле **Фамилии** и выберите **Записи — Сортировка** — опция **По возрастанию** или **По убыванию**.

5. Отсортируйте записи по должностям, а для одинаковых должностей — по фамилиям. Для этого расположите поле *Должность* слева от поля *Фамилия*, выделите оба поля и выполните сортировку.

Использование фильтров

1. Установите фильтры по выделенному (снимая фильтр каждый раз после получения результата):

> конкретная фамилия (например, Иванов);

> выборка менеджеров по продажам.

# Задание 4. Создание запросов

<u>Запрос на выборку</u>

1.Перейдите на вкладку Запрос.

2.В режиме *Конструктора* создайте и сохраните следующие запросы на выборку, добавив нужные таблицы и поля:

> список всех городов в конкретной стране (для этого прописать в поле *Условие отбора*, например, Англия). Сохраните запрос под именем «Страна-Город»;

> все туры, проданные в 2003 году (в поле *Условие отбора* прописать >#01.01.2003# And <#01.01.2004#). Сохраните запрос с именем «Туры 2003»;</p>

# Задание 5. Работа с формами

Создание Автоформ

1. На вкладке **Формы** создайте для таблицы **Клиенты** автоформу: кнопка **Создать - Автоформа**. Оцените результаты.

2. Зарегистрируйте новые договоры, используя кнопку со звездочкой, введите 1—2 новые записи.

3. Просмотрите в таблице новые данные командами **Вид—Таблица** и обратно и закройте ее с сохранением.

Создание формы с помощью Мастера

1. Создайте с помощью *Мастера форм* новую форму *Сотрудники* для одноименной таблицы. Включите в нее все поля исходной таблицы:

Выберите фон на котором будут размещаться поля формы, перебрав в окне *Мастера* несколько вариантов оформления.

2. Завершите проектирование формы с помощью Мастера.

3. Перейдите в режим *Конструктора*. Вставьте *Заголовок формы* инструментом *Надпись* расположенным на *Панели элементов*.

4. Измените мышью расположение и ширину полей заголовка и размещение данных. Вернитесь в режим просмотра форм командами **Buð** — **Форма** и оцените результаты. Добейтесь наилучших результатов размещения полей и заголовков формы.

5. Произведите сортировку данных по Дате начала тура. Для этого в режиме Форма установите курсор в это поле и выполните команды Записи — Сортировка.

6. Сохраните созданную форму.

7. Сохраните полученную БД.

# Задание 6. Применение отчетов для наглядного отображения данных

1. С помощью *Мастера отчетов* создайте отчет *Ведомость зарплаты* на основе запроса *Расчет зарплаты*. Включите все поля запроса. Установите группировку по полю *Должность*. Подведите итоги по полям *Оклад*, *Надбавка*, *Налог* и *На руки*. Всем денежным полям назначьте формат денежный.

2. Составьте для БД *Туризм* отчет, в котором указаны фамилии сотрудников, а для каждого сотрудника — договоры, которые он заключил, сведения о клиенте, стоимости тура. Сохраните отчет с именем «Отчет по сотрудникам».

Приложение 1. Образец титульного листа.

Федеральное государственное бюджетное образовательное учреждение высшего профессионального образования «Дальневосточный государственный университет путей сообщения»

Кафедра: «Информационные технологии и системы»

Контрольная работа по дисциплине Информатика

Выполнил: Фамилия И.О. Шифр специальности Проверил: Фамилия И.О. преподавателя

Хабаровск, 201\_ г.